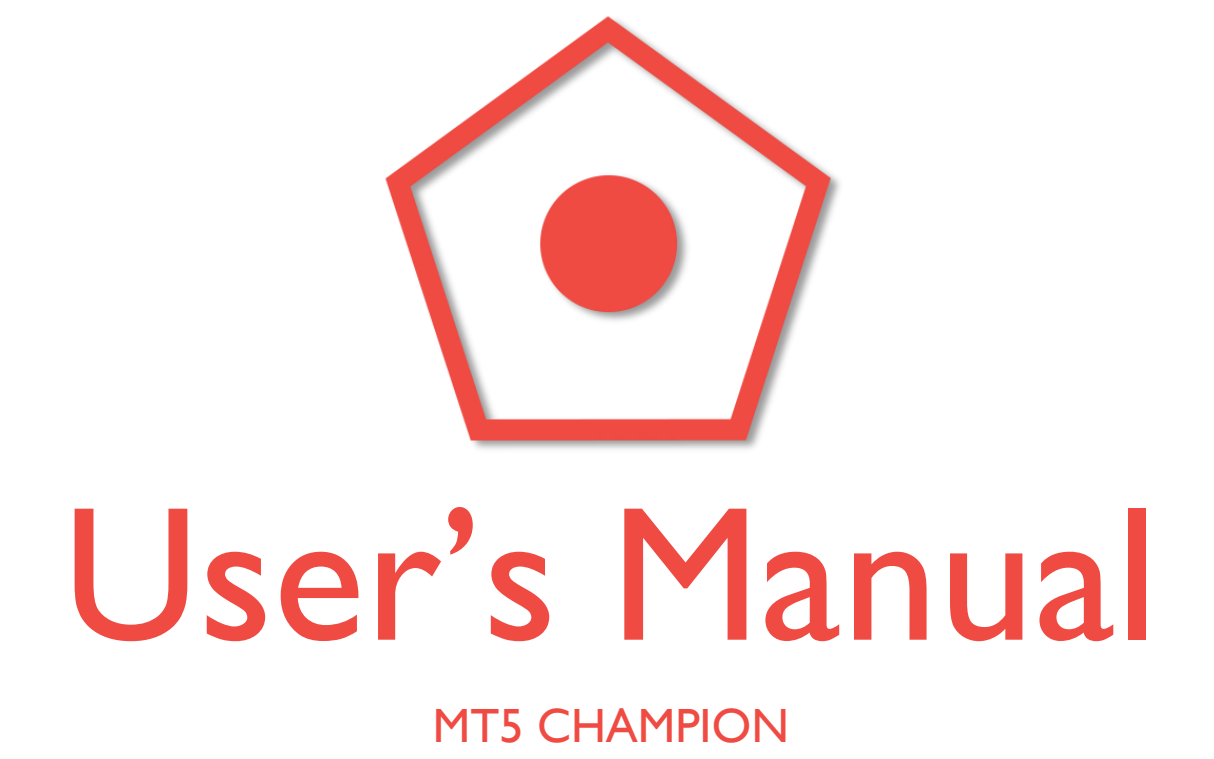

## Dear Forex Trader!

# Thank you very much for purchasing MT5 Champion FX Robot!

First of all, we would like to welcome you as our customer.

MT5 Champion is the most reliable Expert Advisor for MetaTrader 5, created by forex market experts with many years of experience in this field.

The strategy of MT5 Champion is really simple, as a result, it is not only for experienced traders, but also for beginners. It is really easy to use, easy to install and easy to earn a lot of money!

In this User's Manual you will get step-by-step instructions how to install the Expert Advisor, but if you have any questions or problems regarding the EA, you can always contact our support team!

## support@mt5champion.com

## The installation of MT5 Champion

## First steps

After you have bought the robot, you will find an email in your inbox containing your login credentials to our website, and the download link of MT5 Champion. (The EA is also always downloadable after logging in to the website)

You have to download the ZIP file which contains the EA. After extracting it, please do the following:

• In MT5, click on "File" and select "Open Data folder"

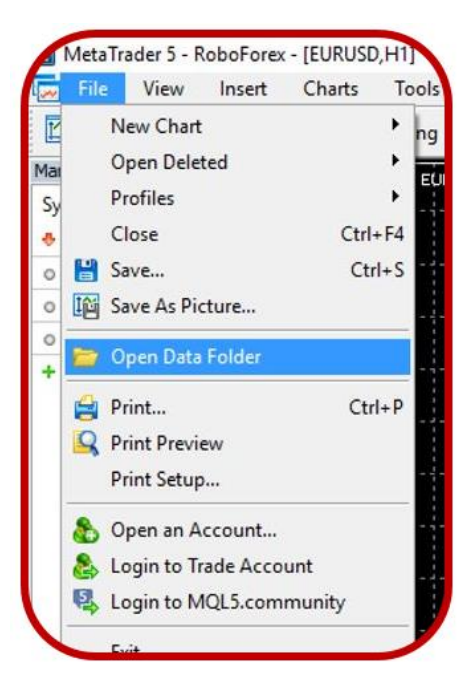

• Go to MQL5 folder

• Enter into "Experts" and copy the .ex4 files from the extracted folders.

| Experts     |  |
|-------------|--|
| Files       |  |
| Images      |  |
| Include     |  |
| Indicators  |  |
| Libraries   |  |
| Logs        |  |
| Scripts     |  |
| experts.dat |  |

• Then go to "Libraries" and copy the .dll files to that folder.

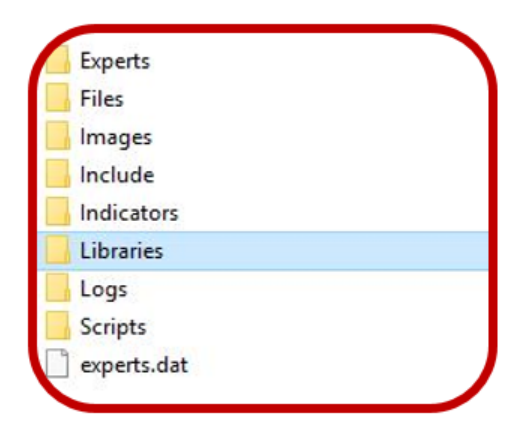

• Don't forget to refresh your MT5 by right clicking on Advisors, so the changes can be updated.

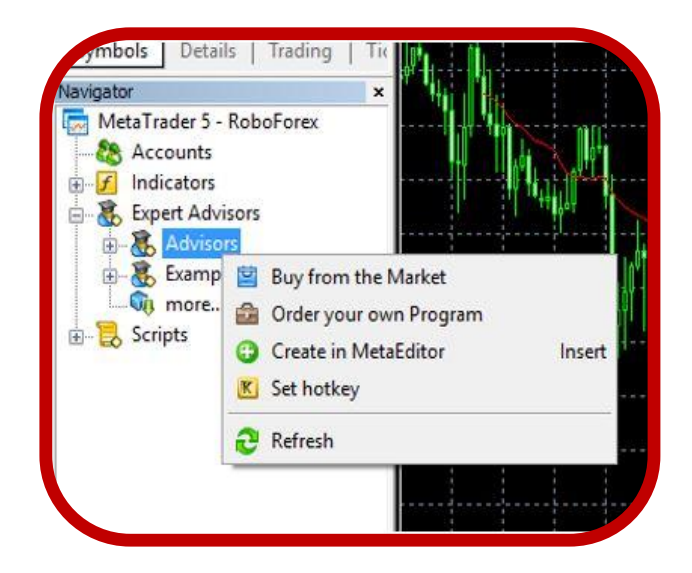

If you followed these steps, at the end you will see MT5 Champion on your MetaTrader.

## The attachment of the EA to the chart

• First, you have to allow AutoTrading and DLL imports. Click on "Tools" and select "Options".

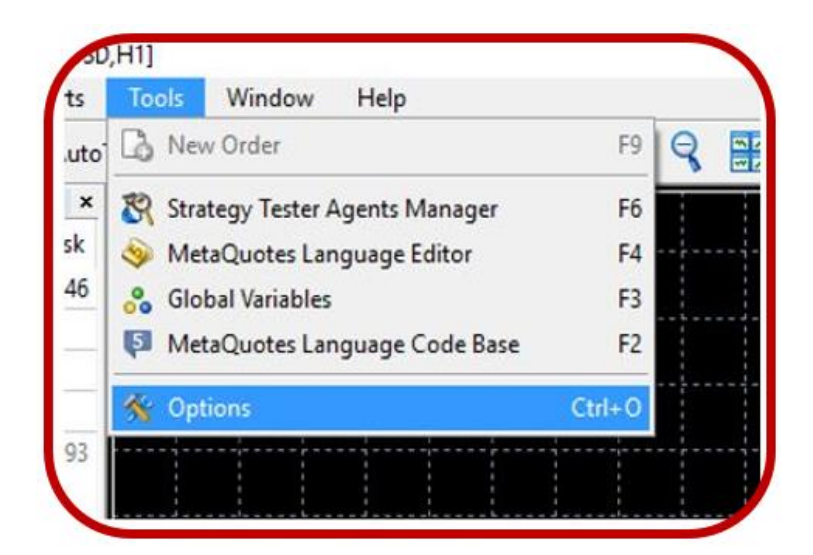

• Under the "Expert Advisors" tab, you have to check "Allow automated trading" and "Allow DLL imports"

|                                     |               | The uncade to     | Linda    | · ·       | community |
|-------------------------------------|---------------|-------------------|----------|-----------|-----------|
| Allow automated trading             | o the accou   | nt has been ch    | bacad    |           |           |
| Disable automated trading whe       | n the profile | has been char     | nged     |           |           |
| Disable automated trading whe       | n the charts  | s symbol or peri  | od has b | een cha   | nged      |
| Allow DLL imports (potentially dang | gerous, ena   | ble only for tru: | sted app | lications | )         |
| Allow WebRequest for listed URL:    |               |                   |          |           |           |
| O add new URL like 'https://www     | w.mql5.com    | 5                 |          |           |           |

You can allow Automated Trading easily on your MT5 terminal as well.

| 🗔 File Viev      | v Insert | Charts  | Tools   | Window | He  |
|------------------|----------|---------|---------|--------|-----|
| 🖾 • 🛃 •          | 5        | 🔏 Auto  | Trading | Rew Or | der |
| Market Watch     |          | ×       | EURI    | JSD.H1 |     |
| Symbol           | Bid      | Ask     |         |        |     |
| EURUSD           | 1.11139  | 1.11146 |         |        |     |
| • USDCHF         |          |         | •••••   |        |     |
| Contract Sectors |          |         |         |        |     |

• You have to open a new EURUSD or GBPUSD chart and set the time frame to MI.

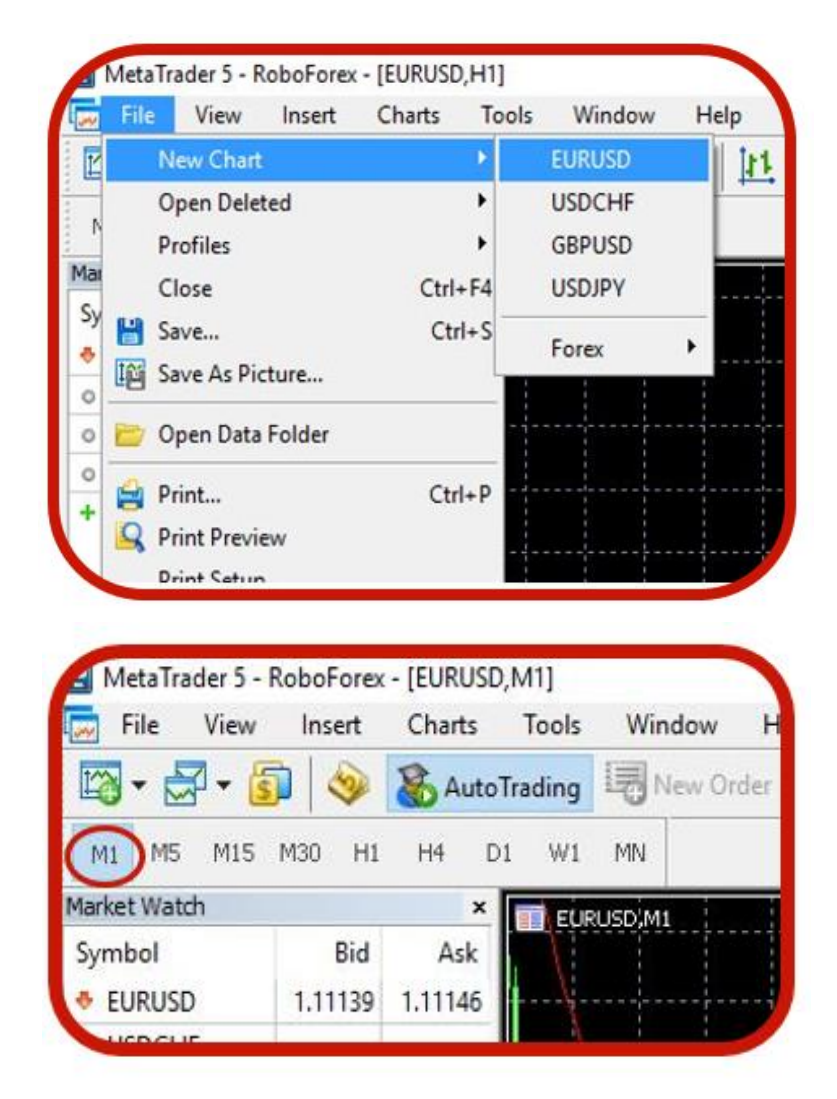

- After opening the charts, you have to double click to MT5 Champion under Expert Advisors, and the EA will be successfully attached to the chart.
- After attaching, a new window will open immediately. Please check the properties as you can see on the next picture. For further information about the parameters please see section "Parameter settings"

| mmon Inputs Dependencies                                   |                                                                          |      |
|------------------------------------------------------------|--------------------------------------------------------------------------|------|
| Variable                                                   | Value                                                                    |      |
| (License): Please copy from our website                    |                                                                          |      |
| [Comment]: Trade comments                                  | MT5Champion                                                              |      |
| [MagicNumber]: ID of the strategy                          | 55555                                                                    |      |
| 🔀 [Trade_Buy]: Allow buy trades                            | true                                                                     |      |
| 🔀 [Trade_Sell]: Allow sell trades                          | true                                                                     |      |
| MoneyManagement]: Fix trading size, or money managem       | true                                                                     |      |
| 1/2 [Fix lot size]: Trade size if MoneyManagent is false.  | 0.1                                                                      |      |
| Risk info > If MoneyManagement is true                     | Number between 1 and 5; 1-LowRisk; 5-HighRisk                            |      |
| 1/2 [Long risk]: Maximum loss in %                         | 1.0                                                                      |      |
| [Short risk]: Maximum loss in %                            | 1.0                                                                      |      |
| [Maximum lot]: The maximal lot size per trade              | 3.0                                                                      |      |
| MaximalDrawdown]: EA stops trading when Max DD is reac     | 20.0                                                                     |      |
| AmaxSpread explanation > (PIP)                             | The EA stops trading If current spread is higher than MaxSprea           |      |
| MaxSpread                                                  | 4.0                                                                      | Load |
| Asynchron mode explanation>                                | If TRUE, the robot does not wait for the server's response duri $\ldots$ | LOAU |
| 🔀 Use Asynchron mode during adaptive position modification | false                                                                    | Save |
|                                                            |                                                                          |      |

• Click on "OK" and you are done with attaching the EA to the chart.

## The activation of MT5 Champion

In order to get your license key and activate the EA, please follow these instructions.

- First, you have to login to our website with the credentials that you received in the purchase confirmation email (<u>https://www.mt5champion.com/login</u>)
- Copy your account number (which is provided by your broker) to the "Account Number" field, and click on "Save Changes". After that you will get an own license key, which you have to copy.
- Select MT5 Champion under Navigator by double clicking on it.
- In the opened window, go to "Inputs" tab and paste the license key to the right text field.
- After clicking "OK", your MT5 Champion is finally ready to use!

• To make sure the EA is working, please check if you have a smiley face in the top right corner of your chart and a message saying "MT5 Champion is running".

#### Parameter settings

If you select MT5 Champion and go to "Inputs", you will see different kinds of parameters with different fields. Here you can get some explanation about them.

| License          | Here you have to copy the license from the<br>Member's Area (see The activation of MT5<br>Champion).                                                                                                    |
|------------------|----------------------------------------------------------------------------------------------------|
| Comment          | This is the comment of the EA. You can write here whatever you want.                                                                                                    |
| Magic            | This is the unique ID of the strategy.                                                                                                    |
| Trade_Buy        | Here you can choose whether you allow or not allow the EA to place buy orders.                                                                                                    |
| Trade_Sell       | Here you can choose whether you allow or not allow the EA to place sell orders.                                                                                                    |
| Money Management | Here you can choose between money management<br>and fixed trading size. If it is true, MT5 Champion<br>will use its own money management system with<br>the risk specified in the Long risk and Short risk<br>parameters. |

| Long risk           | Here you can set the risk size of the money<br>management for long trades. Its value can vary<br>between 1– 5 where 5 is the largest risk.                          |
|---------------------|----------------------------------------------------------------------------------------------------|
| Short risk          | Here you can set the risk size of the money<br>management for short trades. Its value can vary<br>between 1– 5 where 5 is the largest risk.                         |
| Maximum lot         | Here you can set the maximum lot size per trade<br>(overrides money management if this number is<br>smaller than the number calculated by the money<br>management). |
| Maximum<br>Drawdown | The EA stops trading if this percent of drawdown is reached.                                                                                                    |
| MaxSpread           | The EA stops trading If current spread is higher than MaxSpread (in PIP).                                                                                           |
| Use Asynchron       | If TRUE, the robot does not wait for the server's response during position modification.                                                                            |

### System requirements of MT5 Champion

- I GB RAM
- 1.5 GHz processor
- Windows Vista/7/8/8.1/10 or Windows Server 2008 or higher
- internet connection

#### Broker requirements of MT5 Champion

- MetaTrader 5 platform
- low spread with commission fee (ECN account)
- 5 digits price feed

#### Limitation

• MT5 Champion has a maximal trade size limitation of 5 lot/currency pair/trade. It can be extended by buying a new license.

#### ATTENTION!

MT5 Champion CANNOT be used parallel with other EAs nor with any manual trades! Do not run any other EAs or trade manually if you are using MT5 Champion!

In case you would like to get more information about MT5 Champion, visit our website!

#### We wish you a lot of success!

## MT5 Champion Team